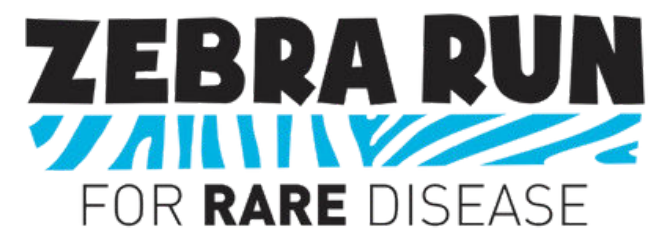

# How to Create or Join a ZR Team in 10 easy steps!

- 1) Click the following link: <u>https://curemsd.org/zebra-run/</u>.
- 2) Scroll down and select "CLICK TO REGISTER".

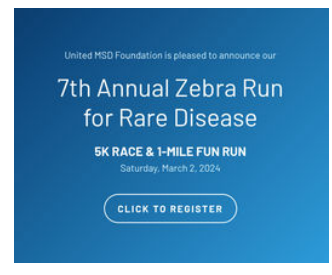

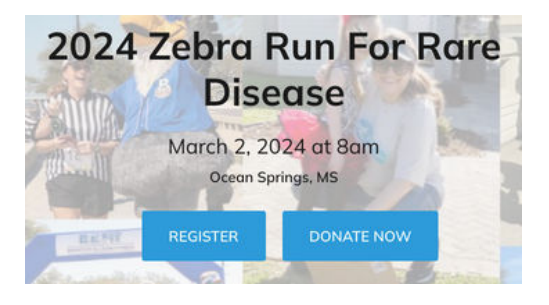

3) That will take you to this page, where you will then click "REGISTER".

## 4) At this prompt...

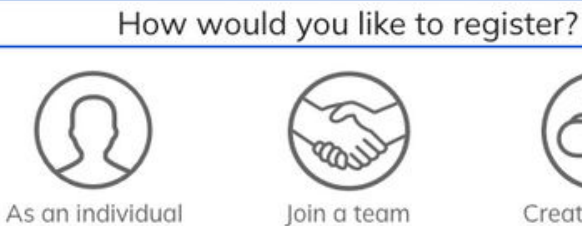

Create a team

...choose how you would like to register — joining a team or creating a team.

5) If you select "Join a team", identify and select a team for you to join.After this, please skip to Step 8.

|                  | Select a team to join  |  |
|------------------|------------------------|--|
| c                | Search for a team      |  |
|                  | Memorial Health System |  |
| MSD<br>OUNDATION | 1 Members • \$0 Raised |  |

6) If you select "Create a team", please enter in the following information: Team name, Fundraising Goal, Team Page Headline.

### 7) Enter your team's address.

#### **Team Questions**

| tate *          |        |
|-----------------|--------|
| Missouri        | 8/255  |
| p *             |        |
| 12345           | 5/255  |
| ountry          |        |
| United States   | •      |
| ty *            |        |
| Anytown         | 7/255  |
| ddress *        |        |
| 123 Main Street | 15/255 |

8) **NOTE:** If you joined an existing team (Step 5 above), this is where you will pick up.

Select the appropriate number of registrations for the following events:

"Ocean Springs Race Ticket – 1 mile fun run" "Ocean Springs Race Ticket – 5k (chip-timed)" or "Virtual Ticket"

Then select "Reserve".

- 9) Fill out the information for ALL respective attendees (*make sure that the attendee information matches their respective race registration*):
  - First name Last name Email Birth Date
  - Cell Phone
    Address
    Gender
    T-shirt Size
  - Read and accept waiver agreement

#### Create your team

| Example1                                                     | 8/1           |
|--------------------------------------------------------------|---------------|
| Set Team Fundraising Goal *                                  |               |
| Currency cannot be changed on<br>to your team has been made. | ce a donation |
| 500                                                          |               |
| Team Page Headline *                                         |               |
| United MSD Foundation                                        |               |
|                                                              |               |

| Select registrations<br>A fundation page will be created the each regiment. Be on the loaked for<br>containing details an term to rearrange peak fundations of                                                     | a followe up arread from un<br>regel |  |  |
|----------------------------------------------------------------------------------------------------|--------------------------------------|--|--|
| Ocean Springs Race Ticket - 1 mile fun run<br>Presse only select this taket If you will be joining us in Ocean<br>Springs. Mil for 2014 Run. Race packets will be available for<br>pickup on the day of the race.  | \$15.00                              |  |  |
| Tober includes:<br>- 1 Race registration for 1-mle has now (all ages)<br><u>Date more</u>                                                                                                    | - 0 +                                |  |  |
| Ocean Springs Race Ticket - 5k (chip-<br>timed)<br>Proze explosite the societ in you will be jaming us in Ocean<br>Springs. MS for Zeles Aur. Roce process will be available for<br>polydupan the day of the race. | \$35.00                              |  |  |
| Tacket includes                                                                                                    | - 0 +                                |  |  |
| Virtual Ticket<br>Please any select this licket if you will be joining us virtually for<br>Zefere Run. Race packets will be ahipped.                                                                               | \$45.00                              |  |  |
| Tusket Includes<br>= 1 Race registration<br>= 1 Tulat<br>Stancmark                                                                                                    | - 0 +                                |  |  |

|                      |      | Atter | ndee 1 | 0    |   |
|----------------------|------|-------|--------|------|---|
| Prefix (Mr., Mrs., e | tc.) |       |        |      |   |
| Select a prefix      |      | -     |        |      |   |
| First nome *         |      |       |        |      |   |
| First name           |      |       |        |      |   |
| Last name *          |      |       |        |      |   |
| Lästname             |      |       |        |      |   |
| Email*               |      |       |        |      |   |
| Emol                 |      |       |        |      |   |
| Birth Date*          |      |       |        |      |   |
| Month                | •    | Doy   | •      | Yeor | • |
| Cell Phone *         |      |       |        |      |   |
| Phone                |      |       |        |      |   |
| Home Phone           |      |       |        |      |   |
| Phone                |      |       |        |      |   |

10) You will then be prompted to add a donation. Feel free to do this, if you would like.

| w often wo         | uld you like to do | inate? |      |       |
|--------------------|--------------------|--------|------|-------|
| One-time           |                    |        |      | ~     |
| oose a <b>one-</b> | <b>time</b> amount |        |      |       |
| \$500              | \$100              | \$50   | \$25 | Other |
|                    |                    |        |      |       |

You are now ready for Checkout. Please add personal and payment information to finalize your registration.

# Thank you for supporting Zebra Run and the United MSD Foundation!

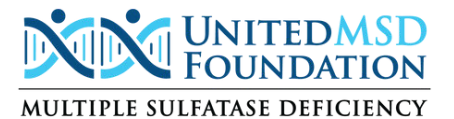

P.O. Box 806 | Biloxi, MS 39533 zebrarun@unitedmsdfoundation.org | t: (228) 327-6916 | www.curemsd.org